VCCS students can download Microsoft O ce 365 (Word, PowerPoint, Excel, OneNote, and others) for free.

A help guide for employees is also available.

- 1. Open a web browser and navigate to the VCCS O ce Portal at: http://o ce.vccs.edu
- 2. Use your full student email address as your username (userid@email.vccs.edu), and your student password to log into the portal and access the download.

|                            | Microsoft |
|----------------------------|-----------|
| iu Cemeil.veester          |           |
| ext N                      |           |
| Can't access your account? |           |

Once logged in, click on the button for **Install O** ce apps on the right and click on the option for **O** ce 2016. This will download the installer application to the Downloads folder on your computer.

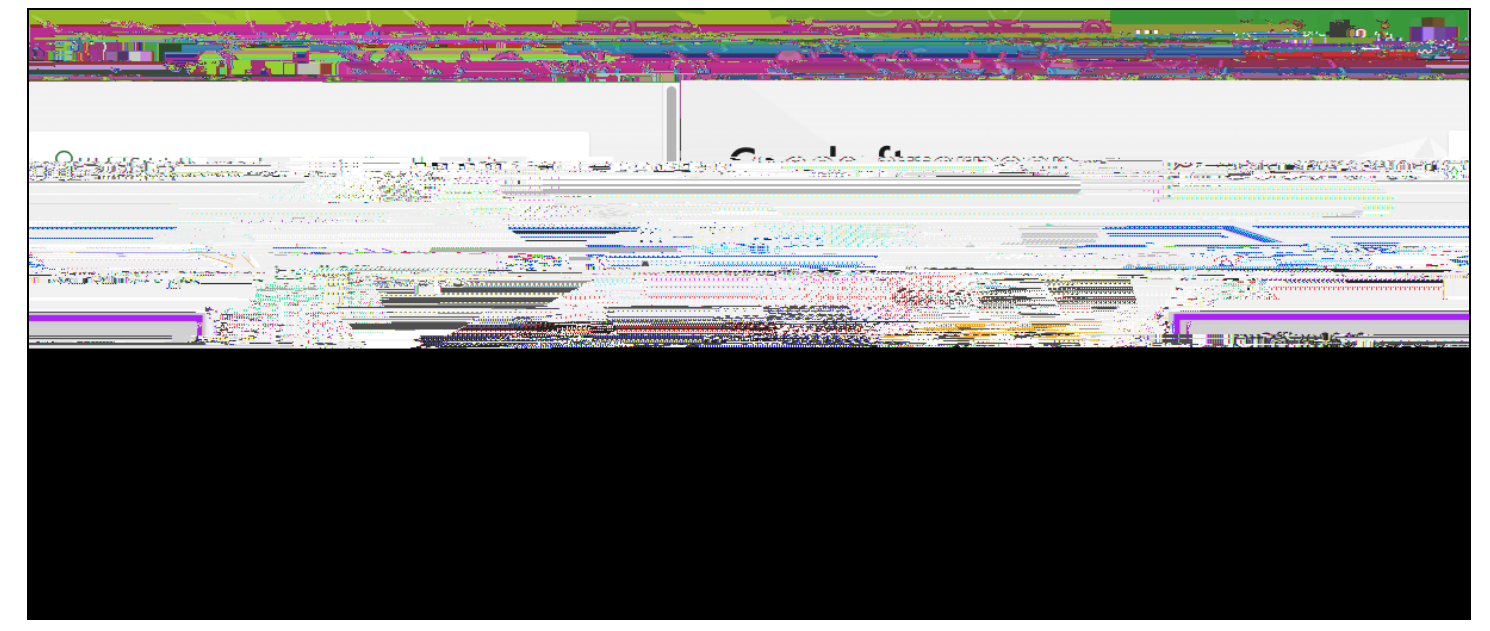

Double-click the Microsoft\_O ce\_2016 (macOS) or Setup.x86 (Windows) installer in your Downloads folder.

5. Follow the prompts to install Microsoft O ce. When you launch an O ce application for the first time, Se Mcpir pr